# いきいきミマモルメ 口座情報の登録手順

### STEP 01 マイページヘログインする

以下いずれかの方法でマイページへログインしてください。

# ミマモルメアプリからログインする場合

ミマモルメアプリを開き、【設定】≫【マイページ】の順に 選択します。お子様の名前を選択して【ログイン】ボタンを 押します。

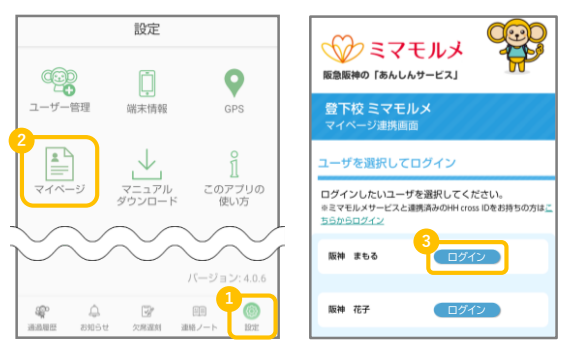

# WEBブラウザからログインする場合

以下のURLよりマイページを開き、ID票に記載のログインID・ パスワードを入力し、【ログイン】ボタンを押します。

# URL <u>https://hanshin-anshin.jp/pa</u>

# マイページログイン

IDとパスワードを入力し、ログインしてください、HH cross IDまたは宝塚泰朝共通わをログインIDとして設定を行っ ている方は本IDでもログイン回差です。(未登録の方はログイン後のメニュー画面から設定ください。) ※おサイトからGPSサービスのログインはできません。

ログイン

### ID(ミマモルメIDまたはHH cross ID)

ミマモルメID(半角英数字) または HH cross ID(メールアドレス)を入力してください

#### バスワード

次年度の年間利用登録・年度更新を行う

 ログイン後、通っているいきいき活動室の名称 および 手続きを行うお子様名が表示されているかを確認します。

| 大阪市いきいき活動室<br>登下校 ミマモルメ |
|-------------------------|
| マイページメニュー               |
| 阪神 まもる                  |

 2 登録情報の確認・変更メニューより
 【お支払情報の確認・登録・変更】を選択します。

 登録情報の確認・変更など

 ユーザー情報の確認、保護者情報の確認・<br/>変更

 お支払情報の確認・登録・変更

 メールアドレスの確認・変更・削除

 バスワード変更

3 【お支払い方法の登録・変更】ボタンを押します。

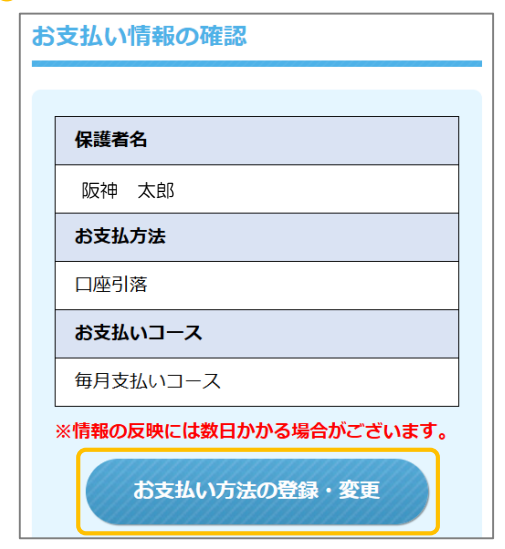

4 メールアドレスを入力します。届いたメールに 記載された認証キーを入力し、照合します。

| 登録確認用メールアドレス                                                                            |
|-----------------------------------------------------------------------------------------|
| ∨ メールアドレスの受信確認を行ってください                                                                  |
| <ol> <li>メールアドレスを入力し、送信ボタンを押してください。</li> <li>入力いただいたメールアドレスに、6桁の認証キーが送信されます。</li> </ol> |
| メールアドレス                                                                                 |
| 半角入力                                                                                    |
| メールアドレス(確認用)                                                                            |
| 半角入力                                                                                    |
| 送信                                                                                      |
| 2.メール本文に記載された6桁の数字を認証キー欄に入力し、<br>「照合」ボタンを押してください。                                       |
| 2024-<br>半角入力 聚合                                                                        |

5 【口座引落(口座変更)】を選択し、保護者の方の情報を 入力のうえ、【ご登録情報の確認へ】ボタンを押します。

| お支払い方法の変更                         |
|-----------------------------------|
| ご希望のお支払い情報を選択し、登録ボタンを押して<br>ください。 |
|                                   |
| お支払い方法の選択                         |
| 現在のお支払い方法                         |
| 口座引落                              |
| 現在のお支払いコース                        |
| 毎月払い                              |
| 変更後のお支払い方法                        |
| ○ 変更しない                           |
| ◉ 口座引落(口座変更)                      |
| 保護者の方の情報                          |
| 保護者のお名前(漢字)                       |
| 姓版神                               |
| 名太郎                               |
| 保護者のお名前(ふりがな)                     |
| せい はんしん                           |
| めいたろう                             |
|                                   |
| ご登録内容の確認へ                         |

6 確認画面で入力情報に誤りがないか確認のうえ、 【決済情報入力画面へ】ボタンを押します。

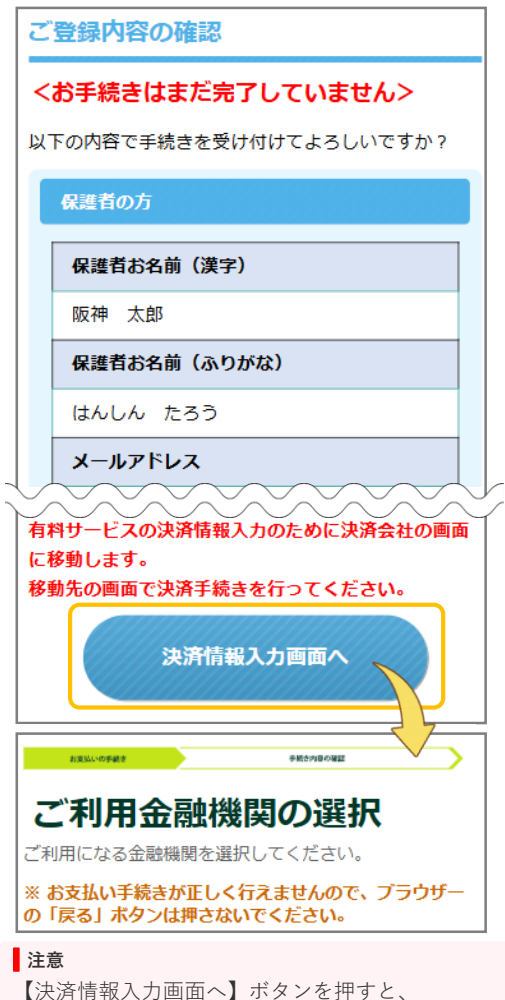

別のタブが開き、決済会社の画面に遷移します。 画面の案内に沿って入力を進めてください。

※ご選択いただいた金融機関によって ご入力を求められる情報が異なります。 (暗証番号の入力を求められる場合があります。) 7 決済会社での入力完了後、画面最下部に表示される 【お申込み受付サイトへ戻る】ボタンを必ず押し、 完了画面へお戻りください。

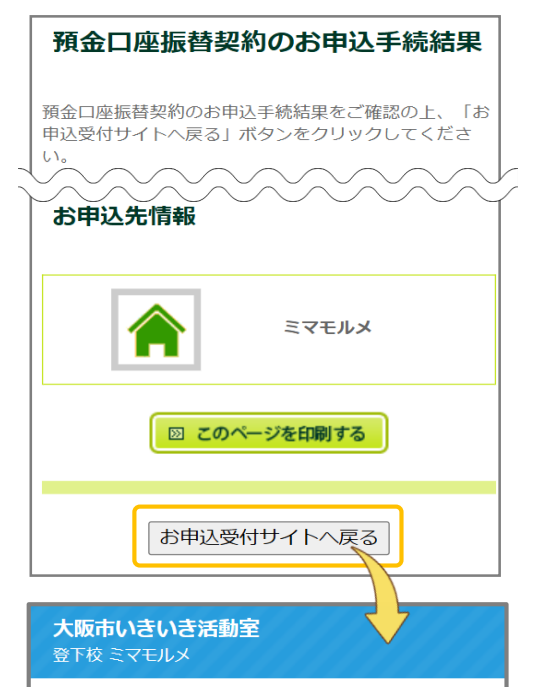

<手続きを受け付けました>

## お手続番号:0551735

※お手続き内容の詳細は画面下部をご確認くださ

6

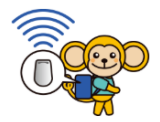

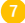

# いきいきミマモルメ 口座登録に関するFAQ

### 1.口座を登録することができない

以下の点にご注意いただき、再度登録をお願いいたします。 <口座名義人名のご入力>

- ・半角カタカナ
- ・姓名の間に半角スペース
- ・お名前に小文字(「ッ」や「ョ」など)が含まれる場合は
   大文字(「ツ」や「ヨ」など)に変換

上記でも登録できない場合、別の金融機関でお試しいただ けますと幸いです。

### 2.いきいきミマモルメに登録している保護者名と異なる 名義人名の口座は登録できますか?

登録可能です。

### 3.マイページの「お支払い方法の登録・変更」ボタンが グレーアウトしており押すことができない

ご利用のいきいき活動室から配付されたIDでログインして いるか、ご確認ください。 いきいき活動室のIDでログインすると、マイページの上部 に活動室名が表示され、「お支払い方法の登録・変更」 ボタンを選択できます。

| 大阪市いきいき活動室<br>登下校 ミマモルメ |
|-------------------------|
| マイページメニュー               |
| 阪神 まもる                  |